## うす墨印刷するには?

## 文書番号 210608 | 更新日 2010 年 9 月 3 日

喪中はがきの宛名面を印刷する際、グレー(うす墨)で印刷することができます。

## 宛名面をうす墨印刷する

13 年賀葉書 サンプル.fwa 👝 🗆 🔜 カント 1775h 影用紙選択 現在のパターン 標準パターン . 0 8 5 0 8 1 2 北 作道到 4 四路五市 Ø 大王 114 雅 ルタウンセ 臣高翰王 行 A. キャ 橋 郎言 1.0.8.0.0.7.4 80000M 000000

. . . . . . . . . . . . . . . . . .

住所録を開き、用紙を変更します。
[用紙選択] ボタンをクリックします。

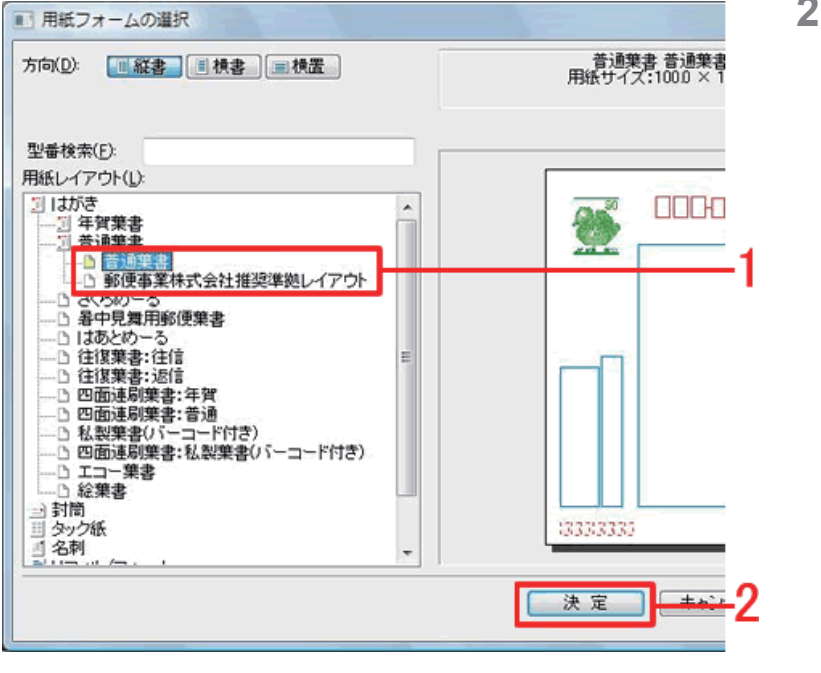

**2** [用紙フォームの選択] 画面が表示され ます。

「普通葉書」の下にある「普通葉書」または「郵便事業株式会社推奨準拠レイアウト」をクリックします(1)。右画面に選択したレイアウトが表示されたら、[決定] ボタンをクリックします(2)。

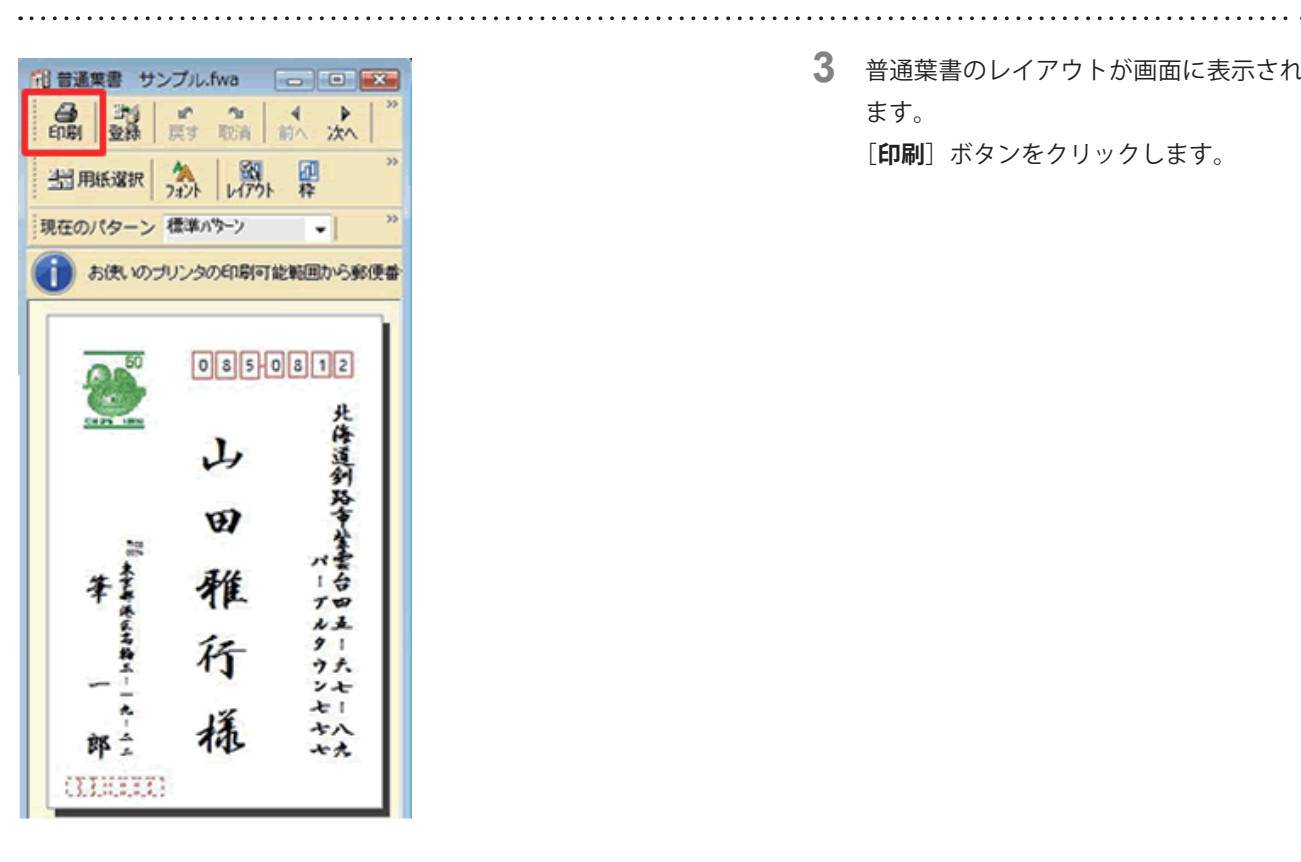

3 普通葉書のレイアウトが画面に表示され ます。 [印刷] ボタンをクリックします。

## 参考

差出人の郵便番号を下の郵便番号枠に収める場合には「差出人の郵便番号が住所の上に表示されてしまう」の製品 FAQ をご覧ください。

| A REVIEW AND AND                                                                       | 工士印刷(                                                                                                    | Company of Company | The submitte |   |
|----------------------------------------------------------------------------------------|----------------------------------------------------------------------------------------------------|--------------------|--------------|---|
| 於定項目 設定值                                                                               |                                                                                                    | 使用インク量を取らして、耳場を    | 九次夕          |   |
| 第三<br>第三<br>第二<br>第二<br>第二<br>第二<br>第二<br>第二<br>第二<br>第二<br>第二<br>第二<br>第二<br>第二<br>第二 | 01 01                                                                                                    | rð @U#U            |              |   |
| 会任 記定なし                                                                                |                                                                                                    | インク削減効果(日): 弱      |              |   |
| <u>麦出人ナータ</u> 一即用<br>両面印刷 しない                                                          |                                                                                                    | A 1 1              | a            | - |
| いたからないで、たいしたい                                                                          |                                                                                                    | U-                 |              | - |
| 1179 2085 - 100 Min.                                                                   | うす黒印度                                                                                                    | (W)                |              |   |
|                                                                                        |                                                                                                    | 宛先郵便番号以外の文字を薄()    | 印刷します        |   |
| No. 氏名 (主府                                                                             | In a second second second second second second second second second second second second second second second s | 3 0.00             |              |   |
| I LUED THIT HE USO-L                                                                   | 812 1040090904688                                                                                               |                    |              |   |
|                                                                                        |                                                                                                    |                    |              |   |
|                                                                                        | 1 件の宛3                                                                                                    | もき1 枚の用紙に印刷します     |              |   |
|                                                                                        | プリンタの                                                                                                    | tre(P)             |              |   |
|                                                                                        | プリンタ                                                                                                    | 107000             | -            |   |
|                                                                                        | 用紙・サー                                                                                                    | (ズ はがき             |              |   |
|                                                                                        | 給紙方法                                                                                                    | 自動                 | EDIBITISHS   |   |
|                                                                                        | ED\$60,73,44                                                                                                    | き縦方向               | • JUCa-(     | 0 |
|                                                                                        | 出力先                                                                                                    | プリンタ               | •            | _ |
|                                                                                        |                                                                                                    |                    |              |   |

4 [宛名印刷] 画面が表示されます。 「印刷設定項目」欄より [エコ/うす墨 印刷]をクリックし(1)、右画面の「う **す墨印刷」**欄で[**する**] にチェックマー クを付けます (2)。 [印刷開始] ボタンをクリックすると印 刷が開始されます(3)。

以上の操作で、宛名をうす墨印刷することができます。